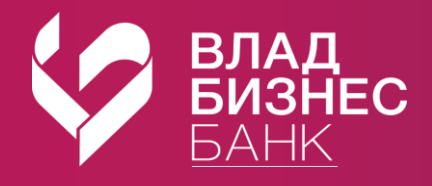

## Как открыть текущий счет «Накопительный»

в мобильном приложении «Владбизнесбанк»

- - 📄 Выберите «Заявления, сообщения» 📔
- 3 Оформите новое заявление // и выберите «Заявление на открытие Накопительного счета»
- 4 Проверьте данные и отправьте заявление отправить

## Открытый текущий счет «Накопительный» отобразится на главной странице в разделе «Финансы».

Вы можете пополнять счет и совершать расходные операции без ограничений.

- наличными через кассу
- онлайн через дебетовую карту
- онлайн через другой счет или вклад

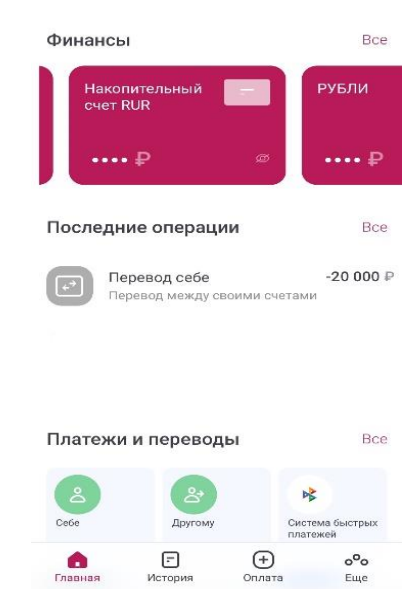

D

Заявления, сообщения

Процентная ставка не фиксируется бессрочно и может быть изменена Банком.